## Coordinated Entry HMIS Checklist

- Enroll household in PA-504 Coordinated Entry and complete Enrollment screen
  - Under Include group members, toggle each household member.
  - Project Start Date = date of initial engagement
  - Relationship to Head of Household = select for each household member

• Prior Living Situation = client provides this information directly; determines chronic homelessness status

• Disabling Conditions and Barriers = selecting "Yes" for any Condition means "Yes" needs to be selected for "Disabling Condition" field

• Domestic Violence Victim/Survivor = if "Yes" ensure profile is de-identified (see Your Way Home Operations Manual)

 $\circ$   $\;$  Monthly Income and Sources = enter all sources of formal and informal Income amounts

• Receiving Non-Cash Benefits = Non-Cash Benefits means regular, recurrent benefits; see sources for "Other Non-Cash Benefits"

- Covered by Health Insurance = if "Yes", make correct selection
  - Frequently selected options
    - Medicaid = federal and state insurance for income-limited households
    - Medicare = federal insurance for adults ages 65+ or under 65 and
    - have a disability, no matter your income
    - State Health Insurance for Adults = Affordable Care Act marketplace
- Click "Save" or "Save & Close"
- If additional Household members, repeat process for each one
- Add VI-SPDAT for any client needing referral to RRH or PSH
  - Within the Coordinated Entry program, click on "Assessments"
  - Choose the appropriate Household Assessment
  - Complete and Save the Assessment
  - Click on Refer Directly to Community Queue
  - o Add Referral Notes if necessary and click on Send Referral
- Add a **Coordinated Entry Event** anytime the household contacts Coordinated Entry
  - To add a CE Event (from Client Profile)
    - Click Programs; Open Program "PA-504 Coordinated Entry"
    - Click on "Events"
    - Select the appropriate event and click Save.
- Add Current Living Situation anytime direct contact is made with the client
  - To add Current Living Situation (from Client Profile):
    - Click Programs; Open Program "PA-504 Coordinated Entry"

- Click on "Current Living Situation"
- **Exit** from Coordinated Entry program when appropriate:
  - The Household has resolved their homelessness
    - They've secured permanent housing
    - They are staying with a family member or a friend
    - They have entered an institutional setting for more than 90 days
  - The Household is discharged from an Emergency Shelter setting for any reason
  - The Household has left the area but remains in their homeless situation
  - If no activity is entered in 90 days, households will be automatically exited from

## PA-504 Coordinated Entry Program

- To Exit from a program-
  - From Client Profile click "Programs"
  - Open Program "PA-504 Coordinated Entry"
  - Click "Exit" on the top right of the page.
  - Update the information on the Exit page as thoroughly as possible
  - Note: this is the same as enrollment
  - Exit Destinations= Where the household is going now
  - "Staying with Friends/Family- Permanent Tenure" = staying somewhere longer than 7 days
  - Do not answer **"Data Not Collected**." If unable to follow up with a client, select **"No Exit Interview Completed**" instead